## **Become a Silver member**

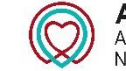

ACNAP Association of Cardiovascular Nursing & Allied Professions

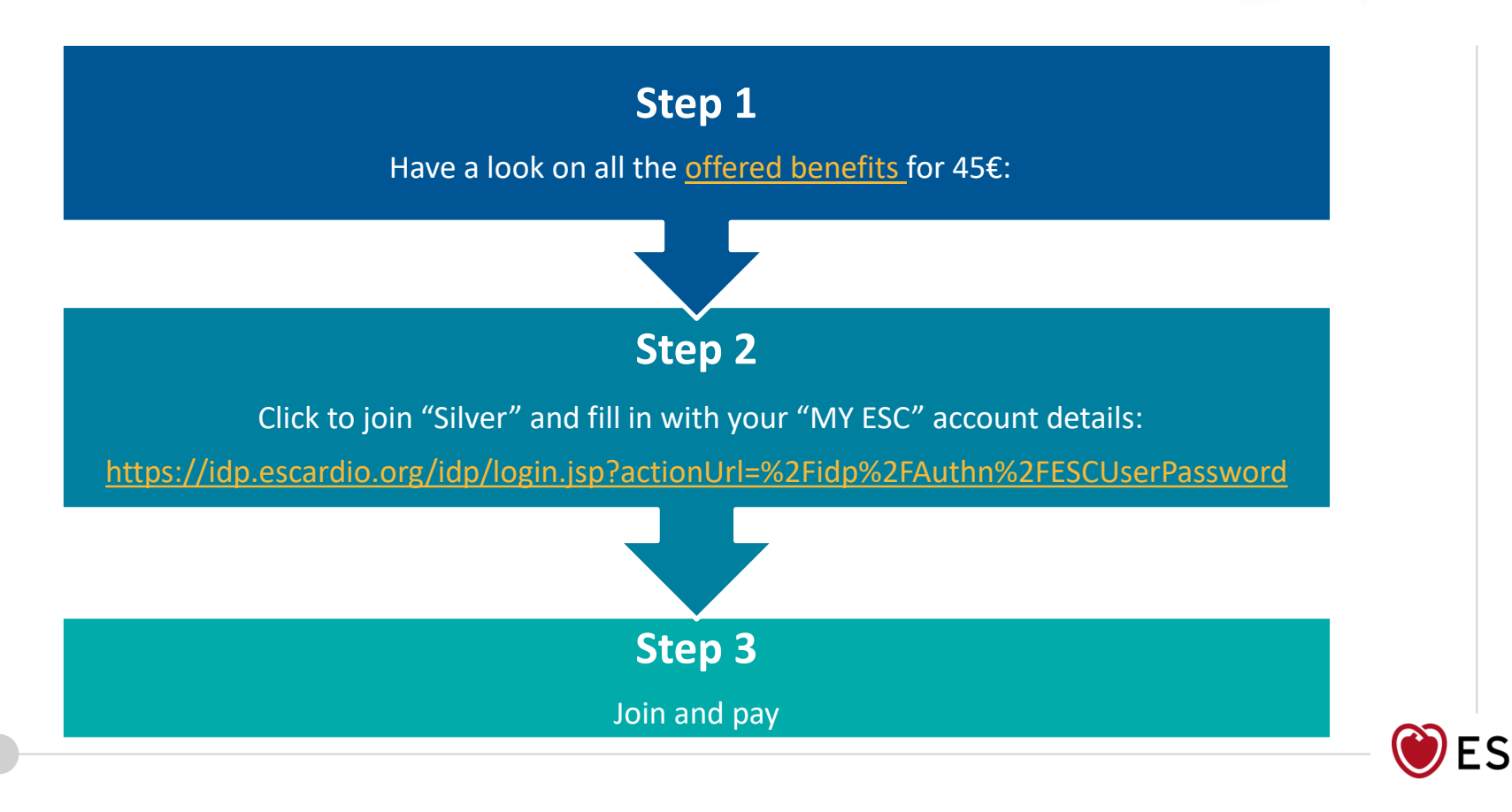

## **Renew your ACNAP silver membership**

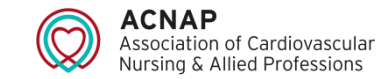

- 1. Log in onto your 'MY ESC' account from <u>www.escardio.org</u> and go to 'My membership' section
- If you are already an ACNAP silver member, a little window should appear on your screen like this one :
  ACNAP Silver Membership
  Status: Expired Since 25 Jan 2021
- 3. To renew your membership simply click on 'Manage' and then 'Extend'
- 4. Your membership status is now 'active' again:

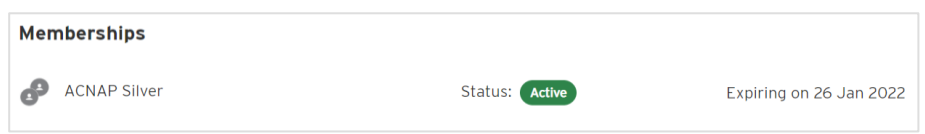

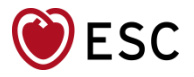

## **Upgrade from Regular to silver membership**

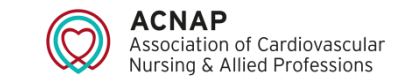

- 1. Log in onto your 'MY ESC' account from <u>www.escardio.org</u> and go to 'My membership' section
- If you are already a regular ACNAP member, a little window should appear on your screen like this one :
  ACNAP Regular Membership
  Status: Active
  Expiring on 4 Jul 2022
- 3. To upgrade go to "*My Premium Memberships*" section , click on "*add /Combine Membership*" and select "nursing & Allied Professions":

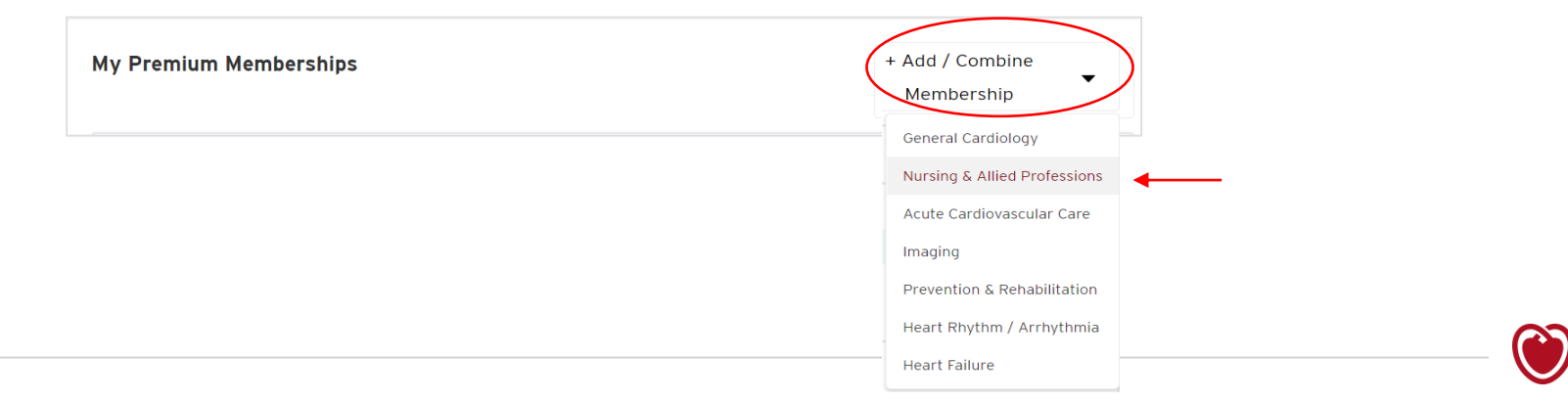

## **Upgrade from Regular to silver membership**

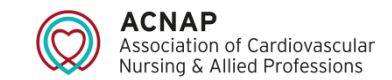

- 4. You will be sent to the <u>ACNAP membership webpage</u>. From here click *"join"* for the silver membership, you will be then automatically redirected to your 'MY ESC' account.
- 5. Follow the instructions and proceed with the payment via your account.
- 6. Congratulations you are now a silver member!

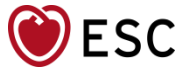